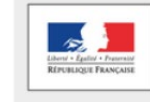

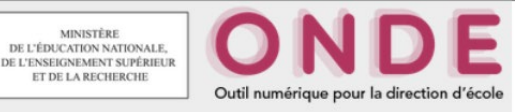

- 1. Allez dans l'arborescence Elèves > Répartition > Gestion du niveau des élèves.
- 2. Sélectionnez l'année en cours, puis cherchez l'élève par son nom de famille.
- 3. Indiquez en bas de la page le niveau souhaité, puis validez.

|                                       | LAFONTAINE) | Zella  | ٦                            | 01/01/2000 | CE1 |
|---------------------------------------|-------------|--------|------------------------------|------------|-----|
| Enregistrements 1 à 2 sur 2 trouvé(s) |             |        |                              |            |     |
|                                       |             | Niveau | COURS ELEMENTAIRE 2EME ANNEE |            |     |
|                                       |             | •      |                              |            |     |

4. Une fenêtre popup va s'afficher. Validez encore une fois la demande de modification.

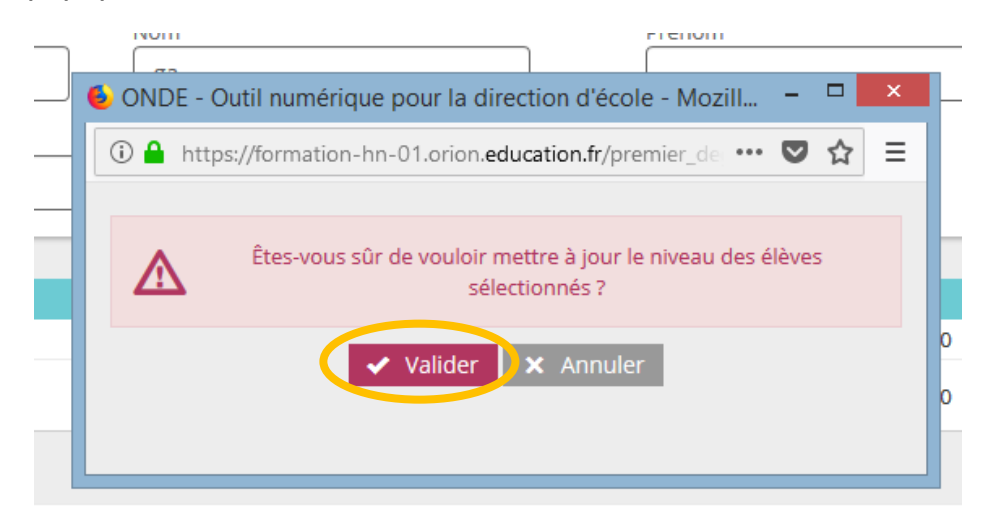

5. Le niveau de l'élève est changé.